## How to sell tickets for your events

To help keep track of numbers going to your event or to help pay towards the event you can add tickets onto your event once it is created. Any monies created if you choose there to be a fee will be allocated to your society fundraising account so that you can then pay future invoices/associated costs with the event.

Log onto UUSU website using your student details

All confirmed committee members will be given access to your society webpage by your Societies Coordinator (SC). If you cannot log on as below, please drop your campus SC an email. From your society webpage this box will be in the top right-hand corner – select Edit & Admin tools

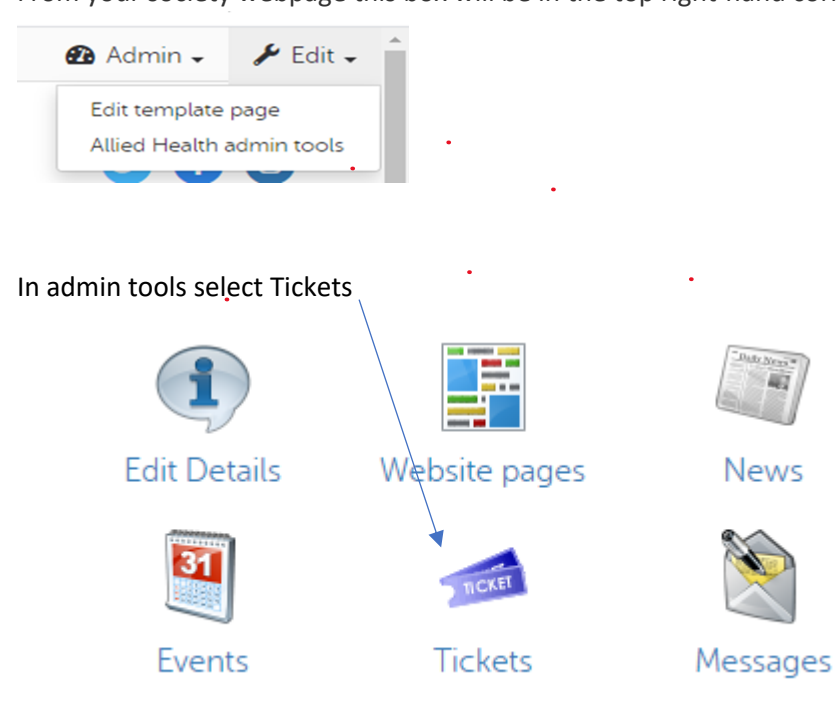

You will be able to search for your created events during a specific date range. When found the event you want select Add ticket  $\gamma$ 

| Tickets                                                                                                    |            |
|----------------------------------------------------------------------------------------------------|------------|
| Back to admin tools                                                                                                    |            |
| Show events starting between *                                                                                                    |            |
| Apply Apply | 30/07/2021 |
| <pre>test (30 Jun 2021)</pre>                                                                                                    |            |
| • There are no tickets for this event.                                                                                                    |            |

| Ticket details                                                   | Who can purchase your tickets-<br>students or society members             |
|------------------------------------------------------------------|---------------------------------------------------------------------------|
| Ticket type ★ (Select) ✔ @◀                                      |                                                                           |
| Price *                                                          | Set the price of the ticket (no £ needed. Can be zero if required)        |
| On sale from / until $30/06/202100:00 $ $\bigcirc$ $\rightarrow$ | If you want tickets to be on sale for                                     |
| Sales limit                                                      | a certain duration add in dates here. (time will be in 24hr clock)        |
| Per person limit                                                 | Does your event have limited                                              |
| Save Cancel                                                      | capacity? Make sure to set a sales<br>limit so that you do not over sell! |

Do you want students to be allowed to buy more than 1 ticket?

You can set a cap here. (eg, if a formal event are they allowed to buy a plus one ticket)

## Customisation to your ticket

When selling tickets there will be times you need to gather more information from the purchaserfor example, meal preferences for a formal; accessibility requirements etc

These questions need to be set up before you ticket goes on sale

On your event ticket select yellow box at end

| Product # | Name                                                    | Туре    | Price | PPL | Sales<br>limit | On sale | Sales |   |
|-----------|---------------------------------------------------------|---------|-------|-----|----------------|---------|-------|---|
| 10019250  | Communication<br>Formal Thu 10<br>Mar 2022 -<br>Members | Members | 35.00 | 2   | 188            | Yes     | 142   | 8 |

Customisations appear as questions at the check-out, so the purchaser can provide you with info that you will need for your event

Label: what information are you trying to gather? Ie) in this instance meal preference for a formal By marking it as required you will ensure you get the information from every purchaser

| dit customisation  |                 |  |
|--------------------|-----------------|--|
| - Details          |                 |  |
| Label *            | Meal Preference |  |
| Help text          |                 |  |
|                    |                 |  |
|                    |                 |  |
|                    |                 |  |
|                    | Ø/200<br>❷      |  |
| t i                | A Required 🧕    |  |
| Customisation type | Per product 🗸 🥥 |  |
| Max length *       | 100             |  |

Add in preferences for your question. For example, a formal meal as below

| -                     |                 |   |   |
|-----------------------|-----------------|---|---|
| ues                   |                 |   |   |
| Deside for a division |                 |   | 2 |
| Predefined values     | No requirements |   | 9 |
|                       | Vegetarian      |   |   |
|                       | Vegan           |   |   |
|                       | Diary free      |   |   |
|                       |                 |   |   |
|                       |                 | 1 |   |

Your customisations will show in report on your sales reports option in admin tools

## Tickets sold?? Be sure to contact them before your event!!

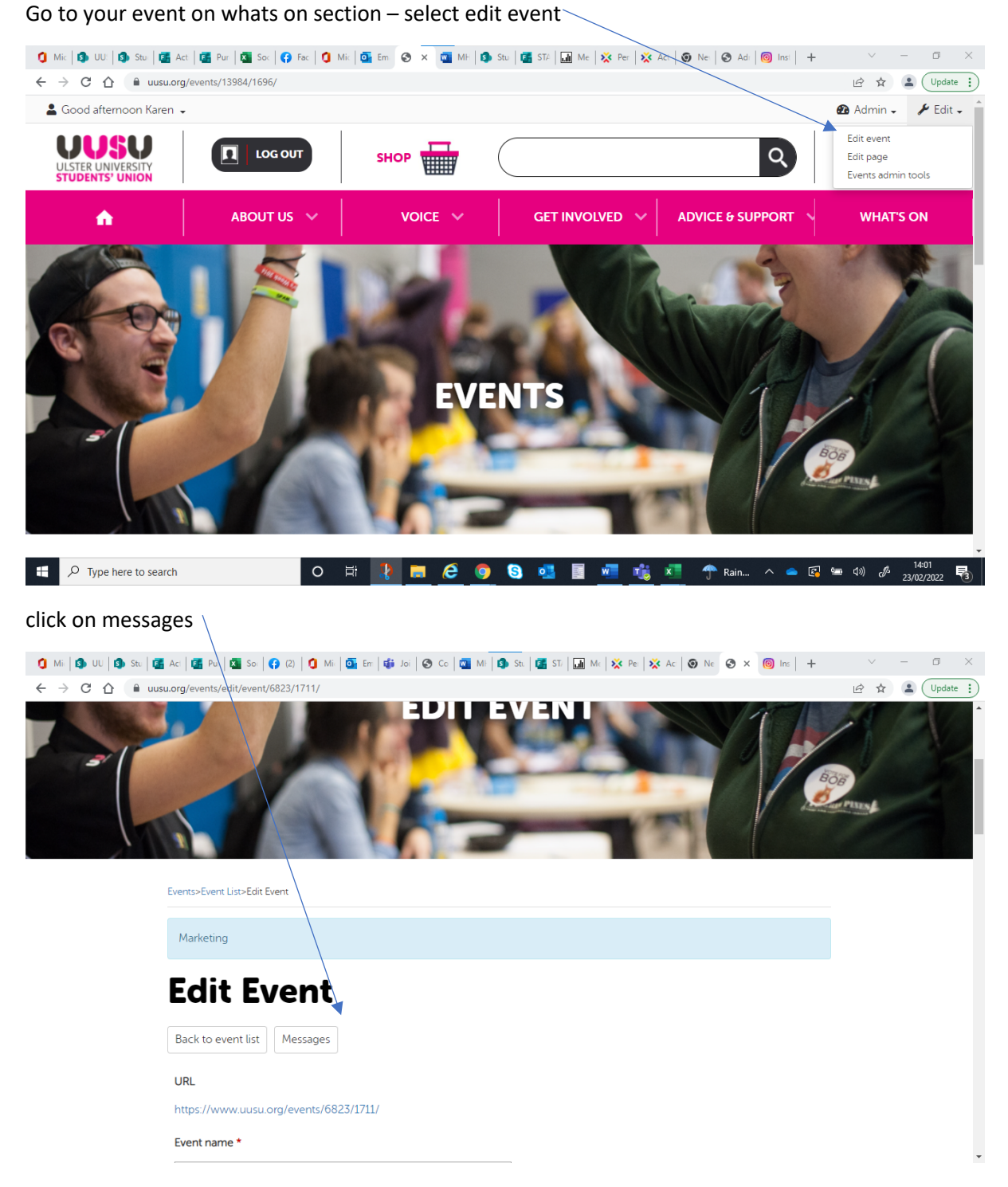

You will be able to email out everyone who bought tickets within a certain timeframe- make sure you have a society email address recorded against your society!

| ïcket holders                                                                                   |  |
|-------------------------------------------------------------------------------------------------|--|
| iend a message to ticket holders, optionally filtered by ticket product and / or purchase date. |  |
| Tickets 🛛 Portrush Adventure 2022 Thu 3 Mar 2022 - Members                                      |  |
| Date range 🛛 🕲 → 関 🥥                                                                            |  |
| Compose message                                                                                 |  |

Create email to update everyone & just hit send!

| From                     | ]                                               |
|--------------------------|-------------------------------------------------|
| From name                | Marketing                                       |
| From address *           | marketingsociety2021@gmail.com                  |
| • Estimated recipient co | ount: 3                                         |
| Message                  |                                                 |
| Subject *                | Portrush Adventure 2022 - Thu 03 Mar 2022 10:45 |
| Body                     | B I ⊕ 🖾 Format → 1 = := = = = Tokens →          |
|                          |                                                 |
|                          |                                                 |
|                          |                                                 |
|                          |                                                 |